# マルチシャーシNCS4KでのHW VoQプログラミ ングの確認

#### 内容

#### <u>概要</u>

<u>手順</u>

<u>リカバリ方法</u>

### 概要

このドキュメントでは、マルチシャーシNCS4Kでハードウェア(HW)Virtual Output Queueing(VoQ)プログラミングを確認する手順について説明します。

### 手順

これは、NCS4KノードでHW VoQプログラミングを確認するための段階的なアプローチです。

6.5.26リリースのマルチシャーシノードは、<u>Cisco Bug ID CSCvz41459</u>の影響を受ける可能性が あります。この場合、VoQは入力ラインカード(LC)仮想マシン(VM)上で誤ってプログラムされて います。

ステップ1:最初に、入力インターフェイスと出力インターフェイスのトラフィックフローを確認する必要があります。

この例では、入力インターフェイスは TenGigE1/3/0/0/1.4001(ラック1)、および出力インター フェイスはHu0/9/0/11/2.4001(ラック0)です。したがって、入力インターフェイスと出力イン ターフェイスは異なるラック上にあり、分散不具合トラッキングシステム(DDTS)<u>Cisco Bug ID</u> <u>CSCvz41459の影響を受ける可能性があります</u>

たとえば、tunnel 117を参照してください。

ステップ 3:次のステップとして、出力LC VMの出力インターフェイスのSysPort番号を確認します。

#show controllers npu voq-usage interface HundredGigE 0/9/0/11/2.4001 instance all location

この場合、SysPortは24655で、VoQベースは1336です。

ステップ4:入力ラインカードと入力VMで同じSysPortをチェックします。

コマンドは、次のとおりです。

show controllers fia diagshell <ingress Line card number> "dump IRR\_DESTINATION\_TABLE <SysPort>" location <ingress LC VM>

以下に、いくつかの例を示します。

#show controllers fia diagshell 3 "dump IRR\_DESTINATION\_TABLE 24655" location 1/lc0 Wed Nov 9 13:18:00.684 UTC Node ID: 1/LC0 IRR\_DESTINATION\_TABLE.IRR0[24655]: この例では、QUEUE\_NUMBERは16進数で0x538であり、前の出力からのVoQベース 1336(dec)に一致します。

<u>Cisco Bug ID CSCvz41459</u> queue\_NUMBERは0x1fffです。

以下に、いくつかの例を示します。

#show controllers fia diagshell 3 "dump IRR\_DESTINATION\_TABLE 24655" location 1/LC0 Wed Nov 9
12:44:54.270 UTC Node ID: 1/LC0 IRR\_DESTINATION\_TABLE.IRR0[24655]:

## リカバリ方法

この問題の回復方法は、影響を受ける出力サブインターフェイスを削除し、再度適用することで す。

また、逆方向の流路も必ず確認してください。

翻訳について

シスコは世界中のユーザにそれぞれの言語でサポート コンテンツを提供するために、機械と人に よる翻訳を組み合わせて、本ドキュメントを翻訳しています。ただし、最高度の機械翻訳であっ ても、専門家による翻訳のような正確性は確保されません。シスコは、これら翻訳の正確性につ いて法的責任を負いません。原典である英語版(リンクからアクセス可能)もあわせて参照する ことを推奨します。